## **Online Banking**

- 1. Hover over "Pay & Transfer" in the main menu bar and select "Pay My Bills".
- In the "My Bills & People I Pay" section, click on "Edit" for the payee you want to edit, or click on the pencil under "Scheduled payments" in the "My Payments" section in the top right.

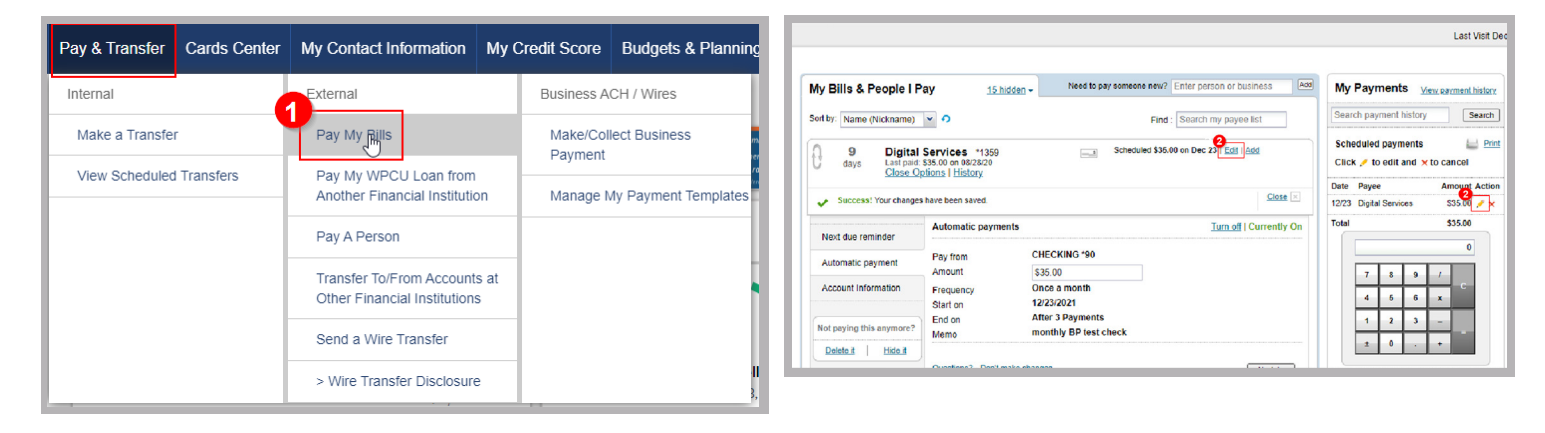

- 3. Select one of the following options:
  - "Edit only this payment"
  - "Edit payment rule"

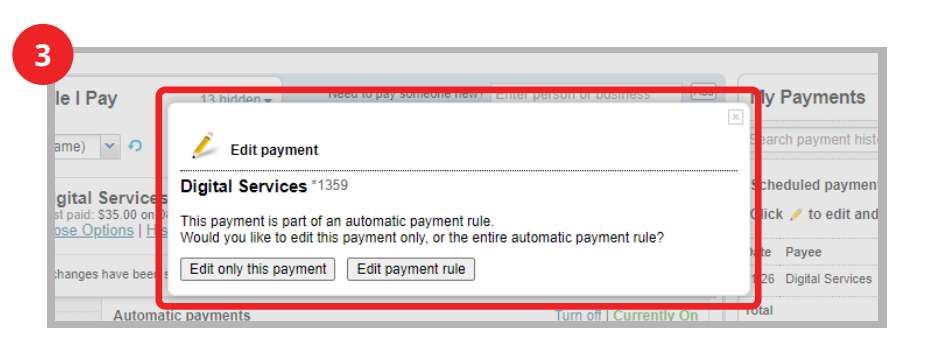

## When selecting "*Edit only this payment*" you can update the following fields:

- Deliver by date
- Amount
- Funding account
- Category
- Memo (will not be sent for electronic payments)
- Note (will not be sent with the payment, for your record only)

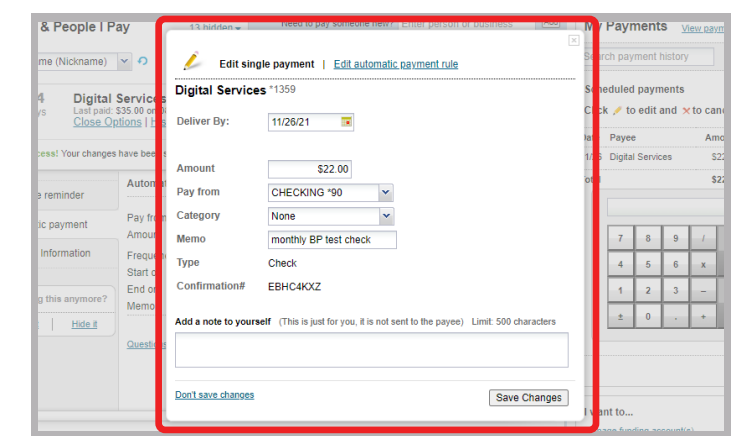

🗑 WPCU.coop 🤅

🗶 /WPCU 🚹 /WrightPattCreditUnion 🙆 /WrightPattCreditUnion 🕞 /

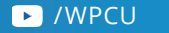

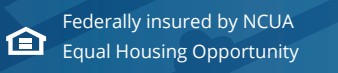

Save Better. Borrow Smarter. Learn A Lot! WPCU.coop | (800) 762-0047 | TTY: (800) 750-0750 or 711 When selecting "*Edit payment rule*" you can only edit the amount. If you want to edit any other field, such as funding account, frequency, start date, end date or memo, you must click "*turn off*" and then set up a new automatic payment rule.

| ray                                                 | 13 hidden <del>-</del>        | Receive pay someone new Ente                   | x        | iy Payr    |  |
|-----------------------------------------------------|-------------------------------|------------------------------------------------|----------|------------|--|
| × 0                                                 |                               |                                                |          | cheduled   |  |
| Service<br>: \$35.00 on<br><u>ptions</u>   <u>H</u> |                               |                                                |          |            |  |
| s have bee                                          | s Pay from                    | CHECKING *90                                   | $\smile$ | te Payee   |  |
|                                                     | Amount                        | \$22.00                                        |          | 20 Digital |  |
| Automa<br>Pay from                                  | Frequency<br>Start on         | Once a month<br>11/26/2021<br>After 3 Payments |          |            |  |
| Amour                                               | Memo                          | monthly BP test check                          |          | 7          |  |
| Start o<br>End or                                   | Questions? Don't make changes |                                                | Update   | 4          |  |
| Mamo                                                | mont                          | bly DD toot abook                              |          |            |  |

## **Mobile Banking**

To edit a single upcoming payment:

- Navigate to "Pay My Bills" from the "Pay & Transfer" menu at the bottom of the screen, and then select the "Scheduled" tab at the top of the screen.
- Select the payment you wish to edit - iPhone users can hit "Edit" on the top right of the screen, and Android users can click the pencil on the bottom right of the screen.
- 3. You can then update the below fields. iPhone users can select "Done" to save, and Android users can select the checkmark on the bottom right of the screen.
  - Deliver by date
  - Amount
  - Memo

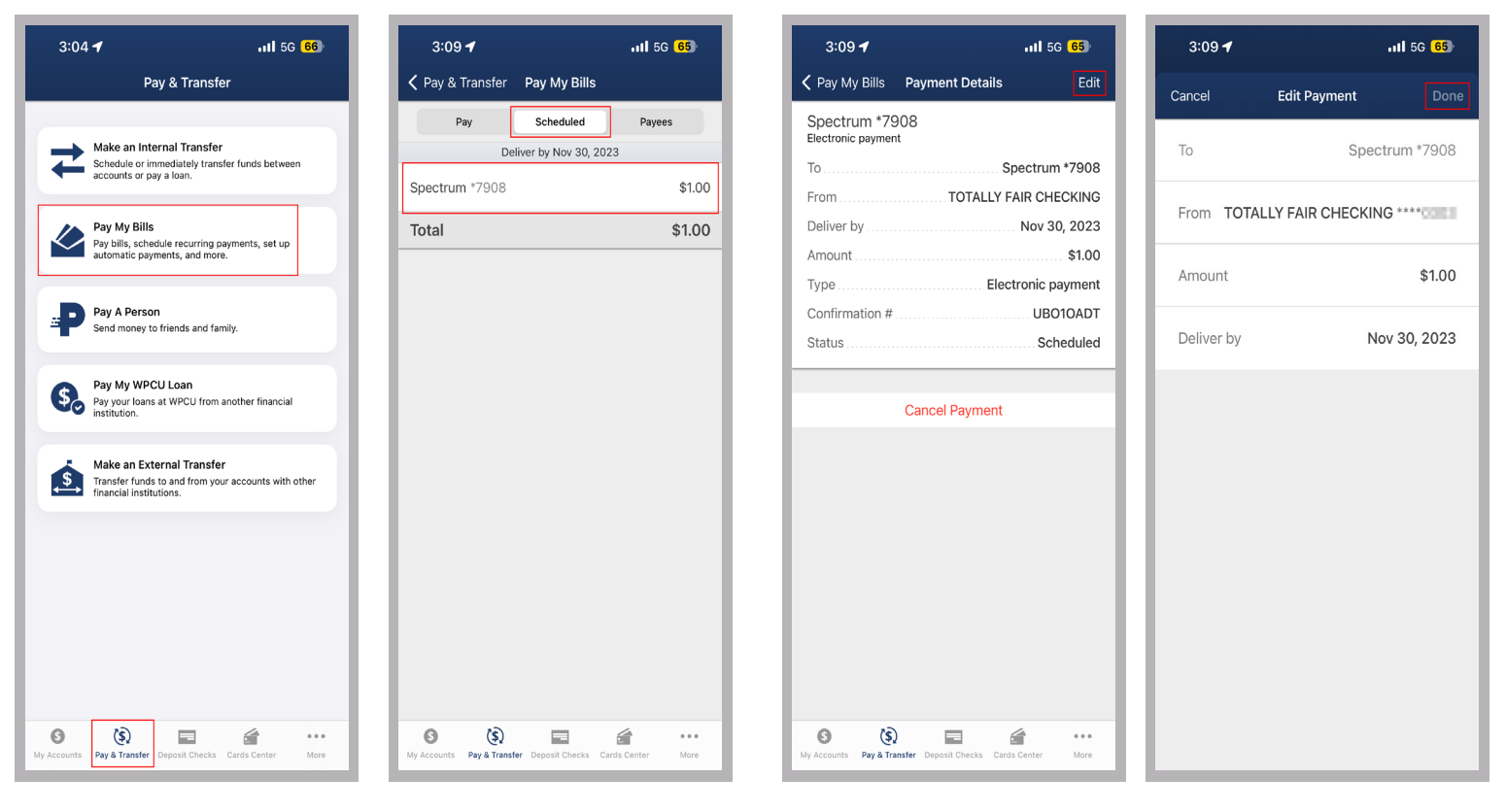

Ø WPCU.coop ∞ /WPCU f /WrightPattCreditUnion /WrightPattCreditUnion

/WPCU

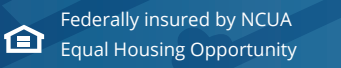

Save Better. Borrow Smarter. Learn A Lot! WPCU.coop | (800) 762-0047 | TTY: (800) 750-0750 or 711

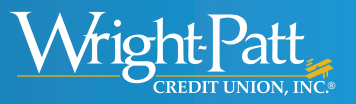

To edit a payment rule:

1. Once you're within "Pay My Bills," select the "Payees" tab at the top of the screen.

| 3:17 🕇                     |                 | I 5G <mark>65</mark> ) |   |
|----------------------------|-----------------|------------------------|---|
| < Pay & Transfer           | Pay My Bills    |                        |   |
| Pay                        | Scheduled       | Payees                 | ] |
| Add a person or            | business        | Add                    |   |
|                            | Existing Payees |                        |   |
| Spectrum *790<br>No recent | 8               |                        |   |
|                            |                 |                        |   |
|                            |                 |                        |   |
|                            |                 |                        |   |
|                            |                 |                        |   |
|                            |                 |                        |   |
|                            |                 |                        |   |
|                            |                 |                        |   |
|                            |                 |                        |   |
|                            |                 |                        |   |
|                            |                 |                        |   |
|                            |                 |                        |   |
|                            |                 |                        |   |

2. Select the payee with the automatic payments you wish to edit and then tap on "Auto **Pay on**" in the top right.

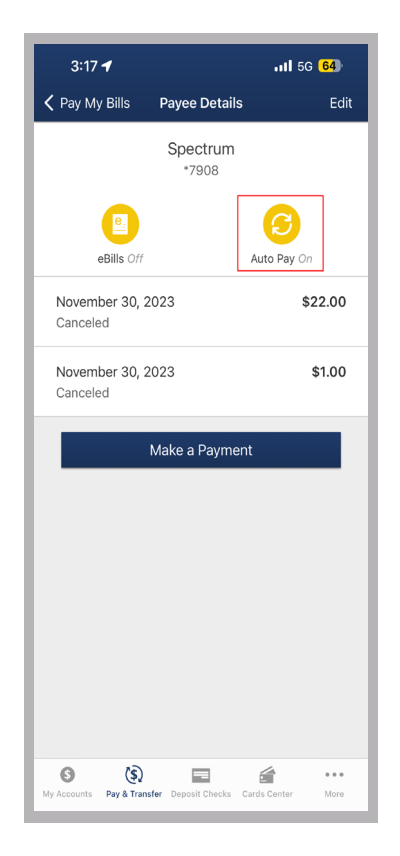

3. Select "turn off" to turn off this automatic payment. You will then need to set up a new automatic payment rule.

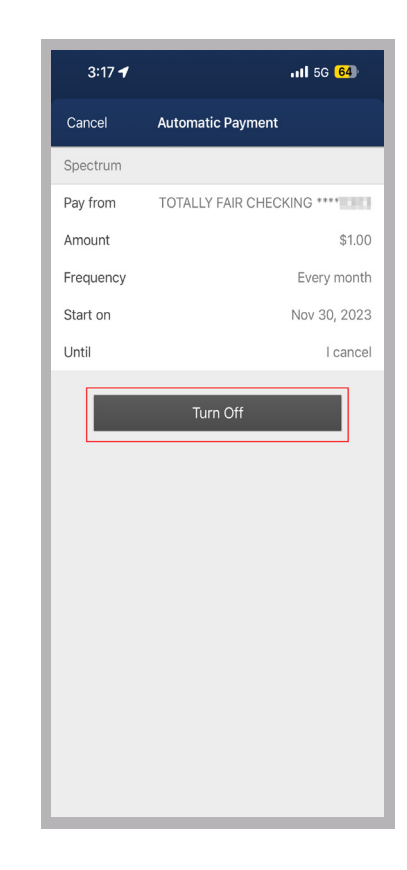

©2025 Wright-Patt Credit Union, Inc. All Rights Reserved.

X/WPCU **f**/WrightPattCreditUnion **i**/WrightPattCreditUnion WPCU.coop ► /WPCU

> Save Better. Borrow Smarter. Learn A Lot! WPCU.coop (800) 762-0047 | TTY: (800) 750-0750 or 711

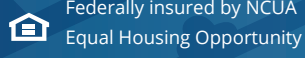

Federally insured by NCUA